# 「先生のための」 **教員ナビ** (心理職のための詳しい解説)

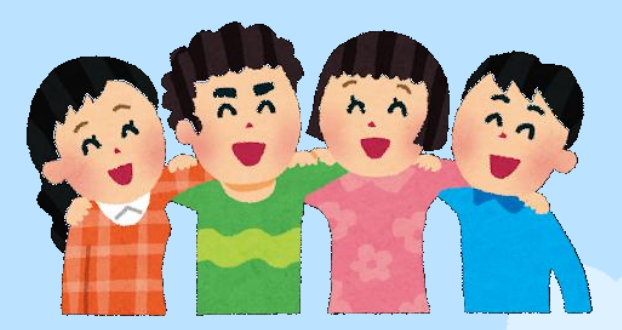

教員ナビとは

2

学校の先生方が,応用行動分析の専門的な知見を活用して, <u>「発達障害等何らかの支援を要する子どもと周りの子ども」</u> <u>がともに過ごしやすい関係を築くための支援\*</u> を考える際のサポートをするアプリケーション

(※「支援を要する子ども本人」への支援と、支援を要する子どもに対する 「周りの子どもの行動(関わり)」に対する支援を検討することができます)

▷ Web上でユーザーID・パスワードにてログイン可能

▷ 教員ナビに入力された情報は任意のグループ内で共有可能 (グループ外の他のユーザーからはアクセスできません)

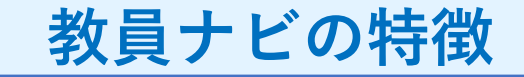

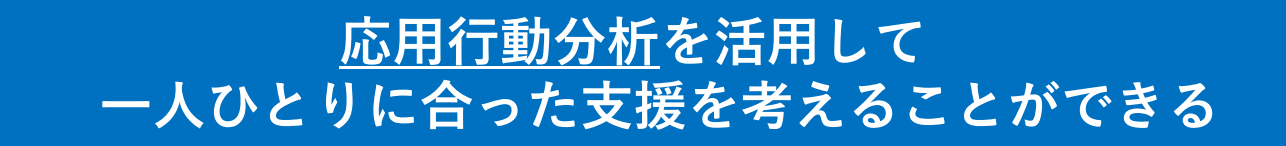

# <u>研究の結果等に基づいた知見</u>を活用して 効率的に有効な支援を考えることができる

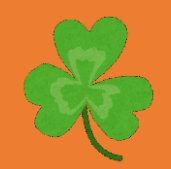

グループ機能を活用して、<u>情報を共有</u>したり、 <u>専門家のアドバイス</u>を受けることができる

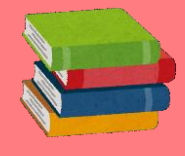

有効な支援方法や情報を<u>蓄積できる</u>

# 教員ナビの4つの機能

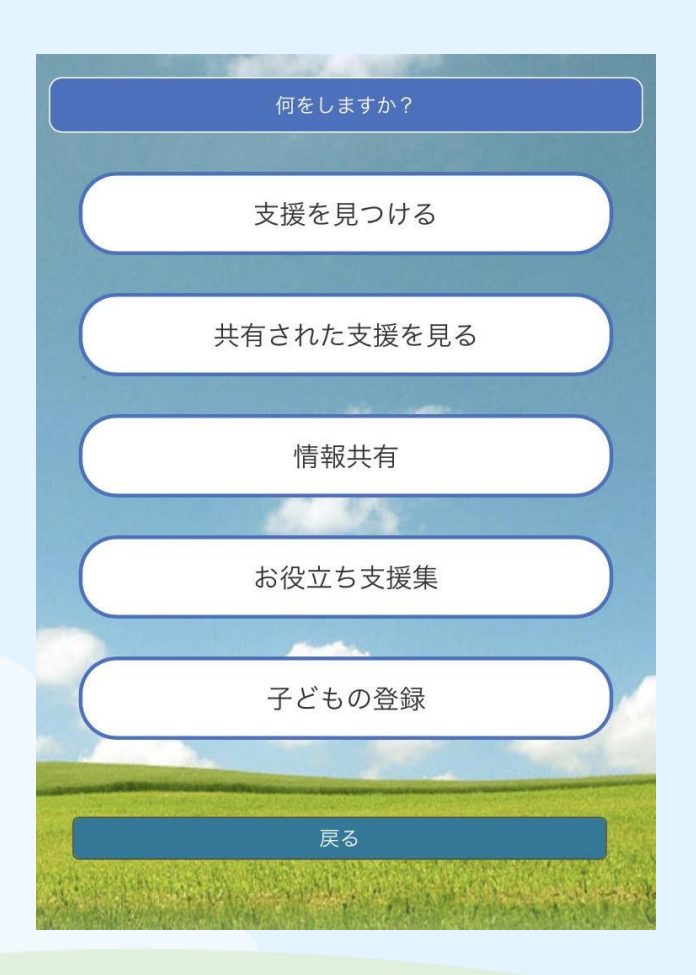

# ① 支援を見つける

応用行動分析を活用して 支援を見つけます

② 共有された支援を見る

グループ内で共有された支援を 見ることができます

③ 情報共有

児童・生徒の情報について, チャット形式で 自由に入力・共有することができます

④お役立ち支援集

有効な支援方法を見ることができます

※「子どもの登録」で,子どもの登録や 表示名の設定ができます。

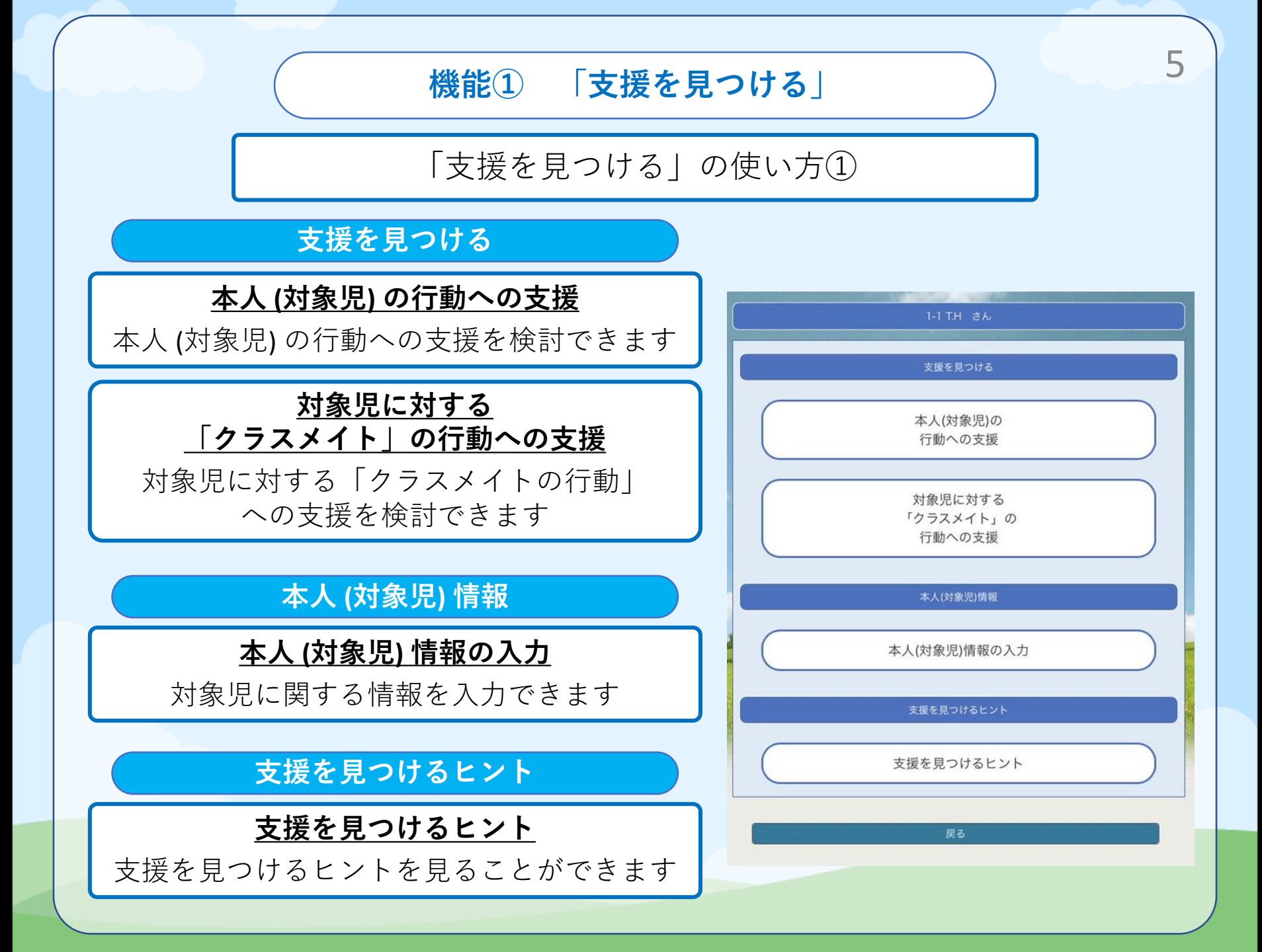

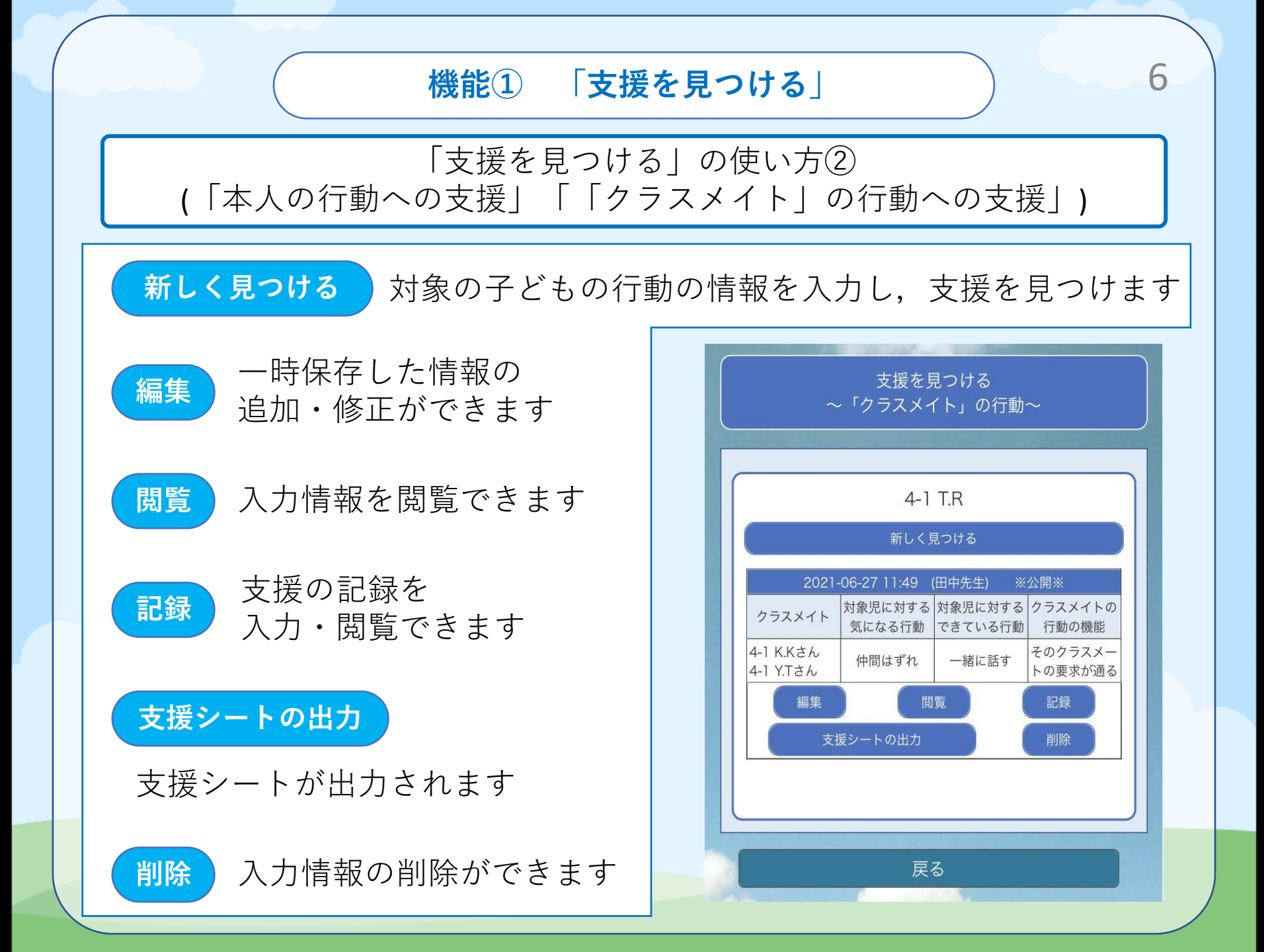

機能① 「支援を見つける」

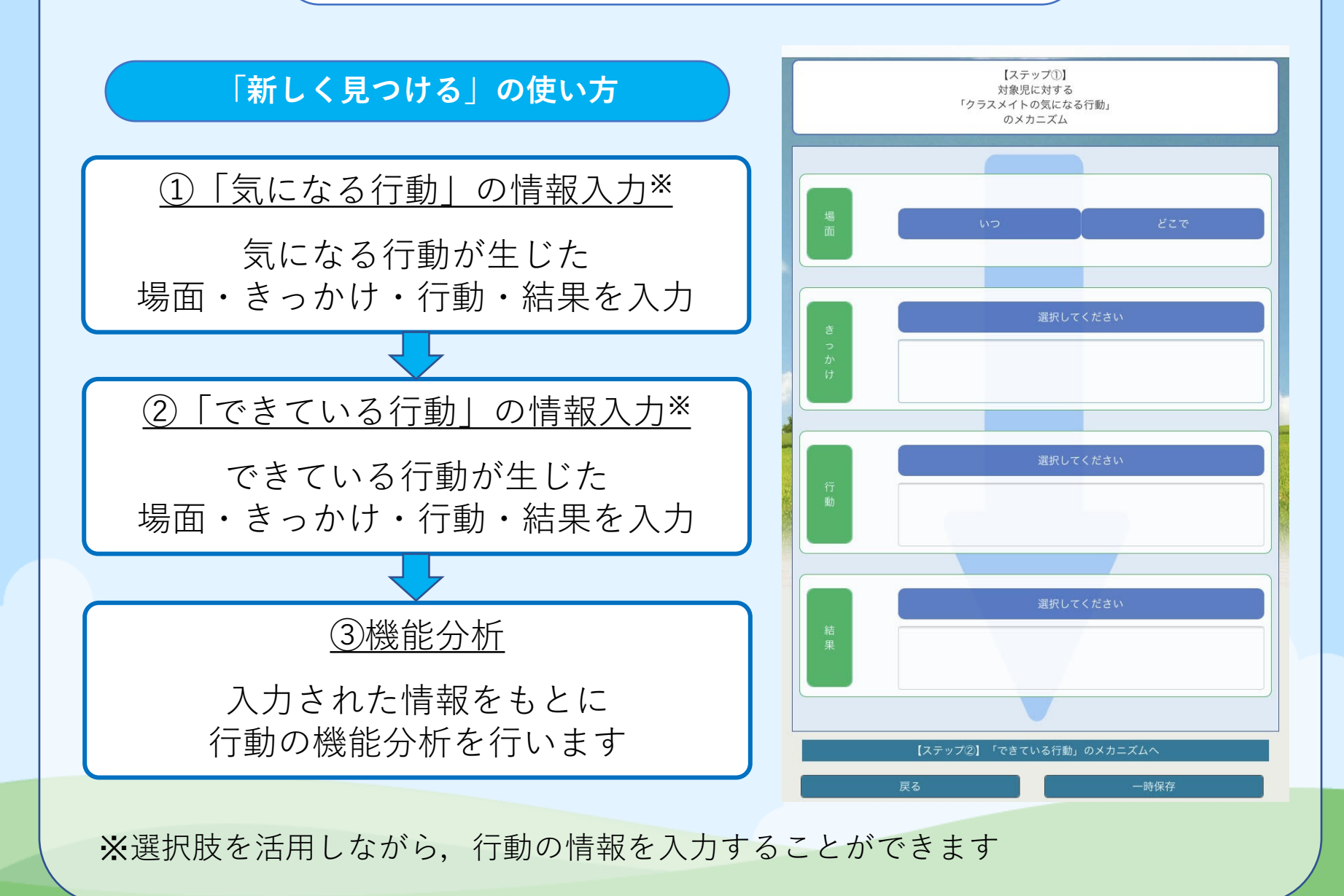

7

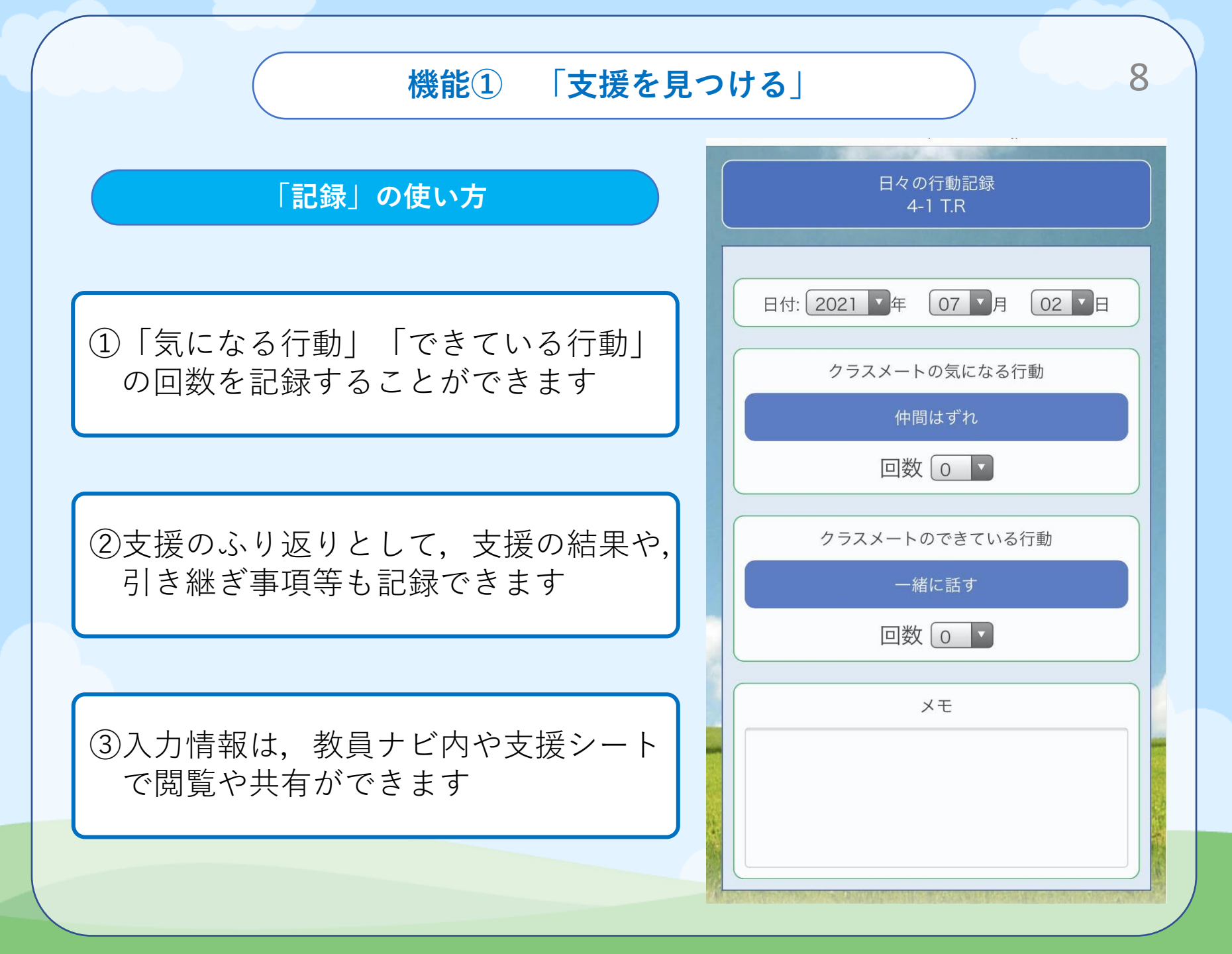

# 機能① 「支援を見つける」

### 「支援シート (Excelファイル)」の使い方

# ①教員ナビの入力情報が支援シートに自動で反映されて、出力できます

#### 支援シート【クラスメイト用】

|        |       |               |           |       | 作成日   | 2021年 09月 27日 | 3 |
|--------|-------|---------------|-----------|-------|-------|---------------|---|
| フリ     | ガナ    |               |           |       | 学年・組  | 1-1           |   |
| 本人 (対象 | 児)の名前 |               | Aさん       |       | 担任名   | 田中先生          |   |
| クラスメ1  | イトの名前 |               | Bさん       | (1-1) |       |               |   |
| 支援期間   | 2021/ | 9/6~2021/9/27 | 支援に携わった先生 | 田中    | 先生、鈴木 | 先生、山田先生       |   |

| 1 支援開始時のクラスメイトの行動(対象) | 見に対するクラスメイトの行動) |
|-----------------------|-----------------|
| 気になる行動                | できている行動         |
| 悪口を言う                 | 対象児に話しかける       |

| 2 支援方法                                                                                                    |                                              |                                   |                           |  |  |
|----------------------------------------------------------------------------------------------------|----------------------------------------------|-----------------------------------|---------------------------|--|--|
| ① クラスメイトのできている行動を増やす                                                                                             |                                              |                                   |                           |  |  |
| 【クラスメイトのできている行動のメカニズム】                                                                                           |                                              |                                   |                           |  |  |
| <いつ>                                                                                                    | 休み時間に                                        | <どこで>                             | 教室で                       |  |  |
| <きっかけ>                                                                                                    | <きっかけ> 対象児と対象のクラスメイトが<br>一緒に楽しめる遊びや話題があ<br>る |                                   | BさんたちがAさんも好きな電車の話をする      |  |  |
| <行動>                                                                                                    | 対象児に話しかける                                    | BさんがAさんに対して「この電車乗ったことある?」<br>と聞いた |                           |  |  |
| 対象児が活動に参加する(一緒<br><結果> に楽しく遊んだり、話したりす<br>る)                                                                      |                                              |                                   |                           |  |  |
| <li>② 機能分析に基づく</li>                                                                                              | く支援                                          |                                   |                           |  |  |
| 【クラスメイトの気に                                                                                                    | なる行動の機能】                                     |                                   |                           |  |  |
| 対象のクラスメートが注目を得られる<br>メイトからの注目を得られている                                                                             |                                              |                                   |                           |  |  |
| 【クラスメイトの気に                                                                                                    | 【クラスメイトの気になる行動の機能に基づく支援】                     |                                   |                           |  |  |
| ●<br>「いじめ」に関する全体指導をして、悪口を周囲が笑ったり、はやしたてたりしないようする<br>②Bさんにアサーティブなコミュニケーション(「ばか」と言うのではなく「その話はあとでしよう」と言うな<br>ど)を指導する |                                              |                                   |                           |  |  |
| 【クラスメイトの気に                                                                                                    | なる行動のメカニズム】                                  |                                   |                           |  |  |
| <110>                                                                                                    | 休み時間に                                        | <どこで>                             | 教室で                       |  |  |
| <きっかけ>                                                                                                    | 対象児が状況に合わない発言を<br>する                         | Bさんたちがスポーツの<br>が入って自分の好きな         | の話をしているところに、Aさん<br>車の話をする |  |  |
| <行動>                                                                                                    | 悪口を言う                                        | BさんがAさんに向かっ                       | って「ばか」と悪口を言う              |  |  |
| <結果>                                                                                                    | 対象のクラスメイト以外の児童<br>生徒が笑ったり、はやしたてた<br>りする      | Bさんの発言に対して、<br>る                  | 周りのクラスメイトが笑ってい            |  |  |
| ③ その他 (コメン                                                                                                    | F)                                           |                                   |                           |  |  |
|                                                                                                    |                                              |                                   |                           |  |  |

| 日付        | 行動の     | 主起回数            |        |
|-----------|---------|-----------------|--------|
|           | 気になる行動  | できている行動         | 備考     |
| 015       | 「悪口を言う」 | 「対象児に話しかけ<br>る」 | C 1991 |
| 2021/9/27 | 0       | 3               |        |
| 2021/9/20 | 1       | 3               |        |
| 2021/9/13 | 3       | 1               |        |
| 2021/9/6  | 3       | 1               |        |

9

Bさんの悪口はみられなくなり、AさんとBさんが楽しそうに話す様子も多く見られるようになりました。

#### 4 その他(引き継ぎ事項など)

今後も可能な範囲で支援を続けていけるとよいと思われます。

# 機能② 「共有された支援を見る」

「支援を見つける」で見つけた支援を 任意のグループ内で共有し. 共有された支援を見る 学校内外の連携に活用できます ~「クラスメイト」の行動~ (※共有するかどうかは自由に選択できます) 2021-06-27 11:49 (田中先生) 対象児に対する対象児に対するクラスメイトの 閲覧 クラスメイト 気になる行動できている行動 行動の機能 4-1 K.Kさん そのクラスメー 仲間はずれ 一緒に話す 4-1 YTZh トの要求が通る |支援を見つける| で入力された情報 支援シートの出力 記録 を閲覧できます 2021-05-04 19:15 (testteachera) 対象児に対する 対象児に対する クラスメイトの クラスメイト 記録 気になる行動できている行動 行動の機能 そのクラスメー 一緒に遊ぶ からかい・悪口 4-1 Y.Tさん トの欲しいもの 一緒に話す 支援の記録を入力・閲覧できます が得られる 支援シートの出力 支援シートの出力 戻る 支援シートが出力されます

10

# 機能③ 「情報共有」

11

## 「情報共有」の使い方

# チャット形式で子どもの情報を自由 に入力・閲覧をすることができます

| 情報共有<br>4-1 T.R さん                                          |
|-------------------------------------------------------------|
|                                                             |
| 最近、少しずつ周りの子どもたちと話せるようになって<br>きました<br>(2021/6/27 11:58・田中先生) |
| 発達検査の結果を共有します。<br>…<br>(2021/6/27 12:00・鈴木先生) 削除            |
| 情報の入力                                                       |
|                                                             |
| 登録                                                          |
| 本人情報を見る                                                     |

機能④ 「お役立ち支援集」

### 「お役立ち支援集」の使い方

 
 ①蓄積された支援情報や支援のヒント を見ることができます

※実践・研究等を通して有効な支援方法や 情報を蓄積していくため、活用当初は十分 な情報を閲覧できない場合があります。 (右の図は画面イメージです)

| お役立ち支援集(クラスメイト版) |
|------------------|
|                  |
| 話の聴き方            |
| 声のかけ方            |
| 全体指導の方法          |
|                  |
| 戻る               |
|                  |
|                  |
|                  |
|                  |

### 「子どもの登録」について

# <u>教員ナビ内で表示される子どもの登録をすることができます</u>

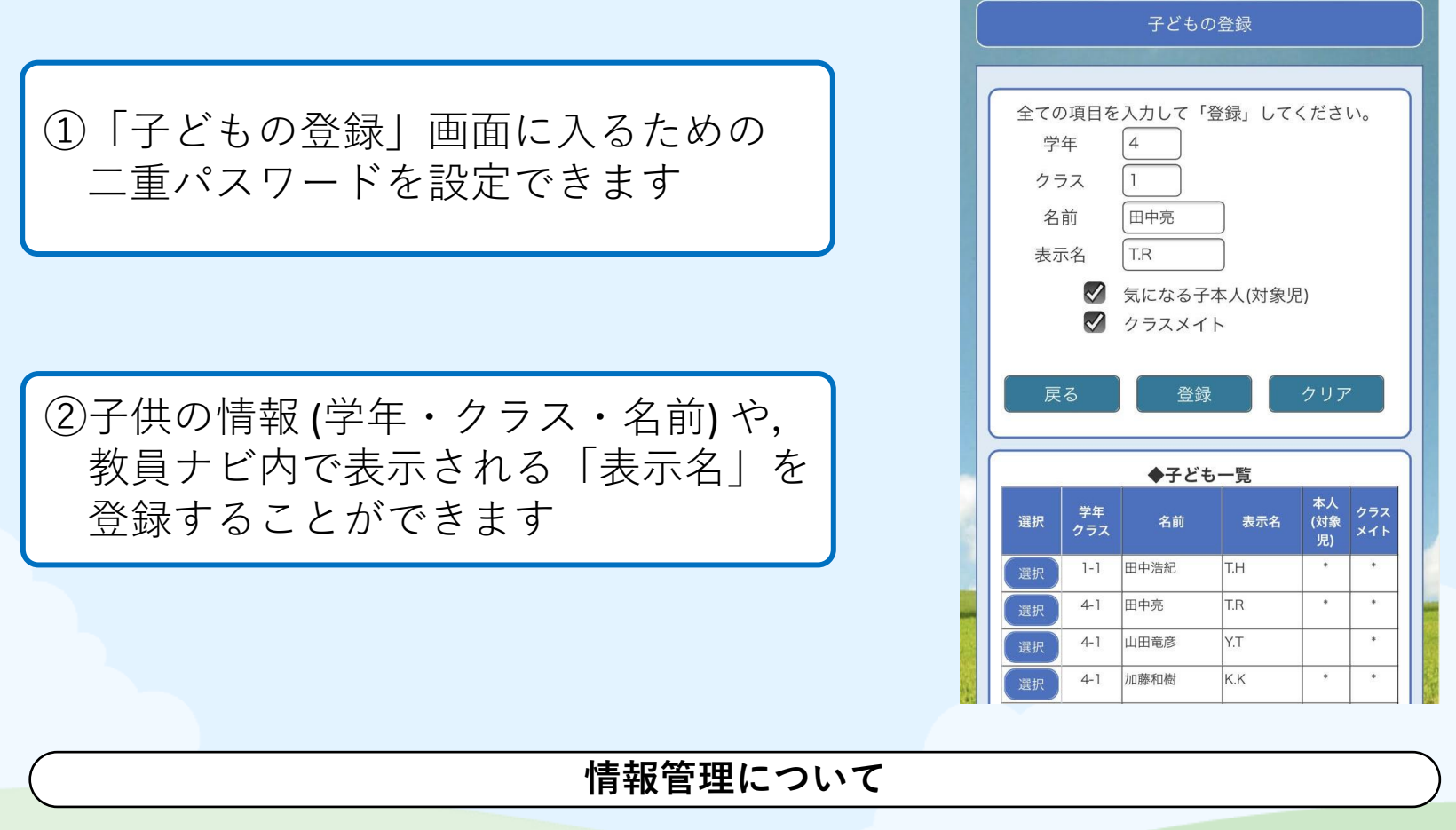

教員ナビで入力された情報はグループ内(任意)でのみ閲覧でき、グループ外の他のユーザーからはアクセスできません。ログインID・パスワードのお取り扱いには十分ご注意下さい。

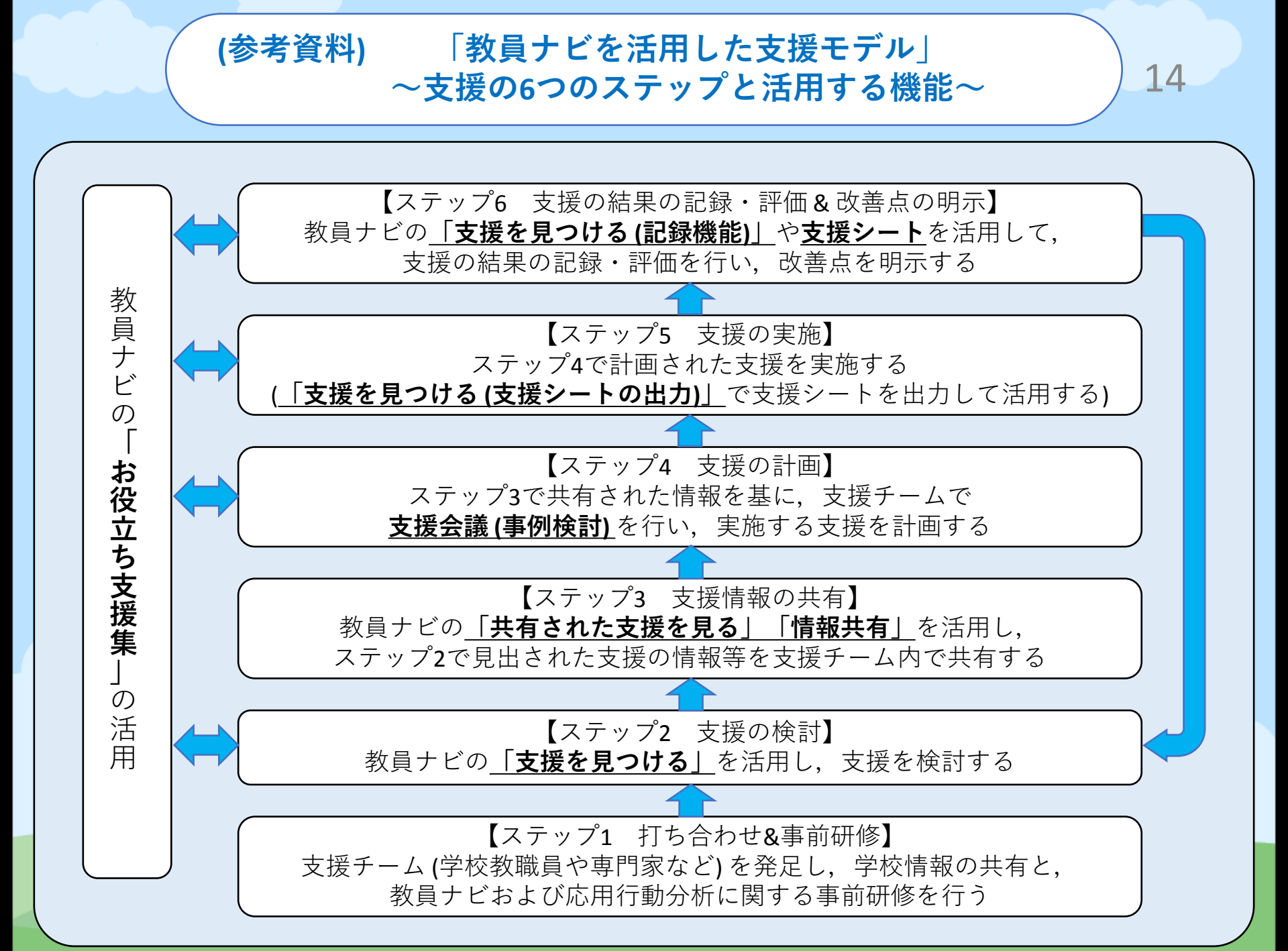